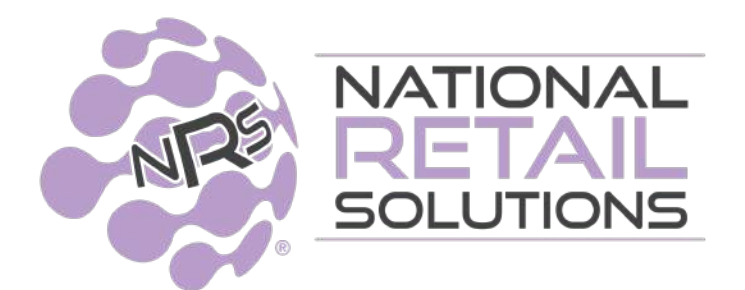

10/20/22

# **'My NRS Store' Merchant App - Release Notes**

We have released brand new features on the 'My NRS Store' mobile app. \*\*\*Please update the app on your phone to version 2.9.752 to get these new free features.\*\*\*

#### Overview of the new features:

### (1) Shopping List

- You can now create a Shopping List of items that you need to restock.
- You can use this list the next time you are shopping for items for your store.

#### Step 1: Add items to Shopping List

• Add items to your list using the "Add to List" button.

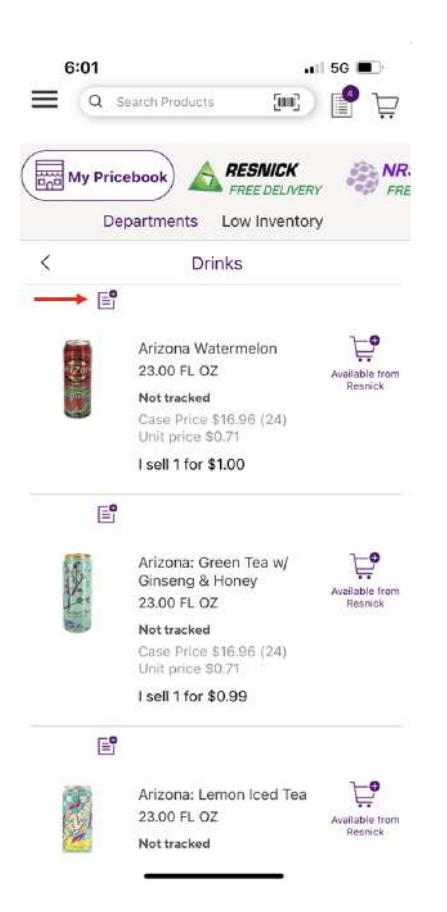

#### Step 2: The App updates your list

- The "Add to List" button will turn purple, indicating that the item has been added to your Shopping List.
- The "Shopping List" button in the top-right corner of the App updates to the new total quantity of items on your list.

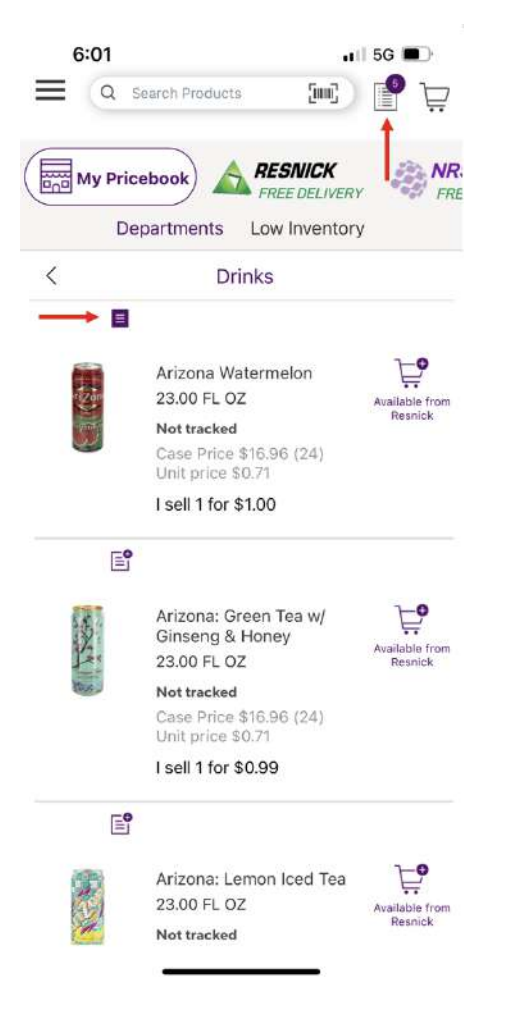

#### Step 3: Review your shopping list

- Tap the "Shopping List" button to see your Shopping list.
- While on the Shopping List, tap the "Add to List" button in order to manually type in the names of more items.

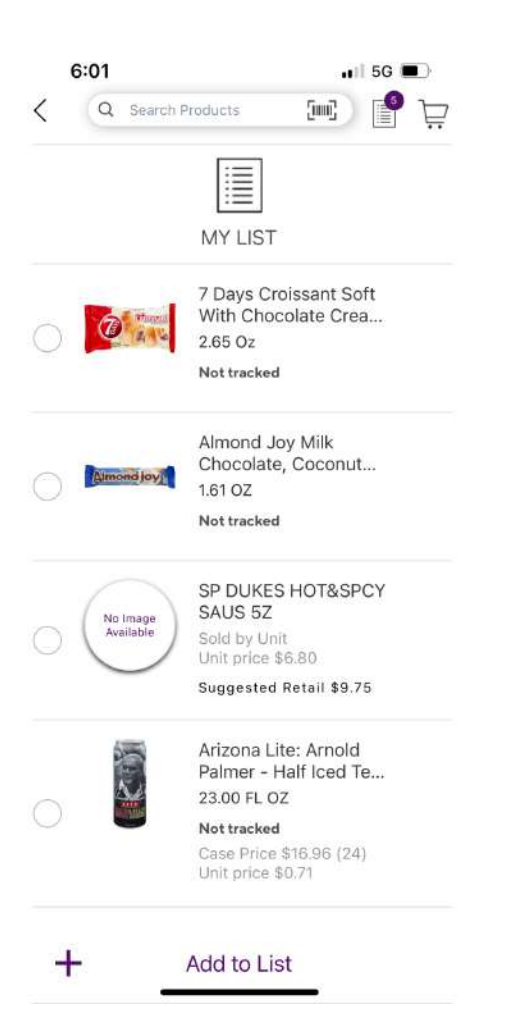

- All items in the List have a checkbox on the left side.
- While shopping for your store, tap the checkbox next to each item in order to mark "Completed".
- Completed items will now appear at the bottom of the page in the "Completed" section.

| 6:01        | .∎I 5G ■)                                    |
|-------------|----------------------------------------------|
| C Q Sea     | arch Products 💷 🎬 📜                          |
|             |                                              |
|             | :=                                           |
|             | MY LIST                                      |
| $\sim$      | omeprice autor                               |
|             | Suggested Retail \$9.75                      |
|             | Arizona Lite: Arnold                         |
| N           | Paimer - Hair Iced Te                        |
|             | Not tracked                                  |
|             | Case Price \$16.96 (24)                      |
|             | Unit price \$0.71                            |
|             | Arizona Watermelon                           |
| 1           | 23.00 FL OZ                                  |
|             | Not tracked                                  |
| 9           | Case Price \$16.96 (24)<br>Unit price \$0.71 |
| ▲ Completed | d                                            |
| _           | 7 Days Croissant Soft                        |
| 0           | With Chocolate Crea                          |
|             | 2.65 Oz                                      |
|             | Not tracked                                  |
| +           | Add to List                                  |

## (2) E-commerce Settings

• The "E-commerce Settings" page was added to the App.

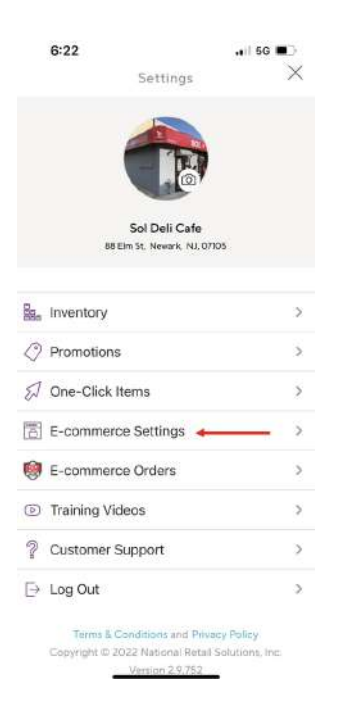

Stores that have the E-commerce license can access this page to manage all of their E-commerce settings.

| 10                | Online Orders |   |
|-------------------|---------------|---|
| <li>(a) Amou</li> | nts           | , |
| Picku             | •             |   |
| 🗊 Delive          | iry           |   |
| () Hours          |               |   |
| ⊕ Webs            | ite           |   |
| 🗐 Menu            |               |   |
| Q Variet          | у             |   |
| 🖽 Mana            | ge Items      |   |
|                   |               |   |
|                   |               |   |
|                   |               |   |
|                   |               |   |